## 第一步:扫描识别缴费二维码,点击"个人缴费"。

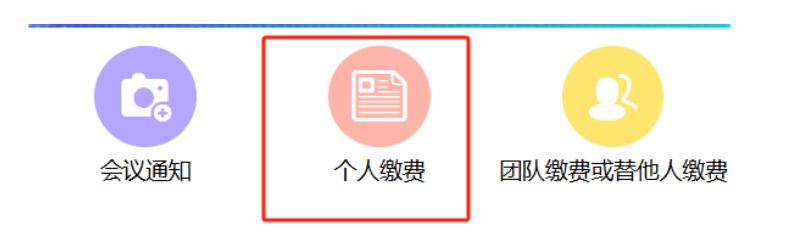

第二步:在中国植物学会会议缴费系统进行注册: 点击"新用户注册",将\*必填项目填写无误后完成 注册(注册后植物学会所有会议都可使用本账号)。

| 1614121  | <b>秋万式</b> |
|----------|------------|
| 手机验证码登录  | 账号密码登录     |
| 销输入手机号   | C          |
| 磷植入手机能证弱 | 联邦知道证明     |
| 记住账户     | 找回密码?      |
| -        |            |

| A 个人代表注册 * 为必填项 |             |
|-----------------|-------------|
| *手机号码           |             |
| 请输入             |             |
| *短信验证           |             |
| 请输入手机脸证码        | 获取验证码       |
| *设置密码           |             |
| 请输入             |             |
| 密码必须是字母小写、数字、字  | 母大写、特殊字符中任意 |
| 两种组合,且不能少于8位!   |             |
| *确认密码           |             |
| 请输入             |             |
| *真实姓名           |             |
| 请输入             |             |
| *工作单位           |             |
|                 |             |

## 第三步:选择参会代表类型。

| 普通参会代表      |   |
|-------------|---|
| CNY 2000.00 |   |
| 中国体影会会日     |   |
| 中国植物学云云页    |   |
| CNY 1600.00 |   |
| 研究生         |   |
| CNN 4500.00 |   |
| GNT 1500.00 | ~ |
|             |   |

## 第四步:填写会议费发票抬头及纳税人 识别号。务必保证填写正确,提交后不 可修改。可以只填写抬头和税号。

| *发票抬头/单位<br>名称: | 请输入发票抬头/单位名称 |
|-----------------|--------------|
| * 纳税人识别号:       | 请输入纳税人识别号    |
| 设为默认:           | 开启 🔵         |
| 开户银行名称:         | 请输入开户银行名称    |
| 基本开户账号:         | 请输入基本开户账号    |
| 注册固定电话:         | 请输入注册固定电话    |
| 营业执照登记地<br>址:   | 请输入营业执照登记地址  |

确认提交

第五步:选择缴费方式并支付,目前本系 统支持:

- 1. 微信线上支付(可绑定公务卡)
- 2. 完成线下银行转账后,上传付款凭证

| 支付方式   |  |  |
|--------|--|--|
| 线上支付   |  |  |
| 🥵 微信   |  |  |
| 线下支付   |  |  |
| 🔞 银行转账 |  |  |
|        |  |  |

## 如您已完成线下对公转账,请选择"银 行转账",上传对公转账回执作为凭证。

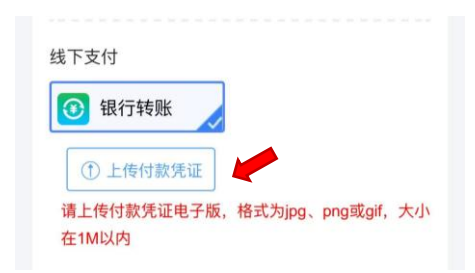

分别开票:方法① 如一次线下对公转账 多人会议费,需参会代表分别注册该二维码 并上传同一缴费凭证。方法② 请参考"团队 缴费"指南,不同成员分别提交订单。 合并开票:第一步请请选择"团队缴费" 模式。